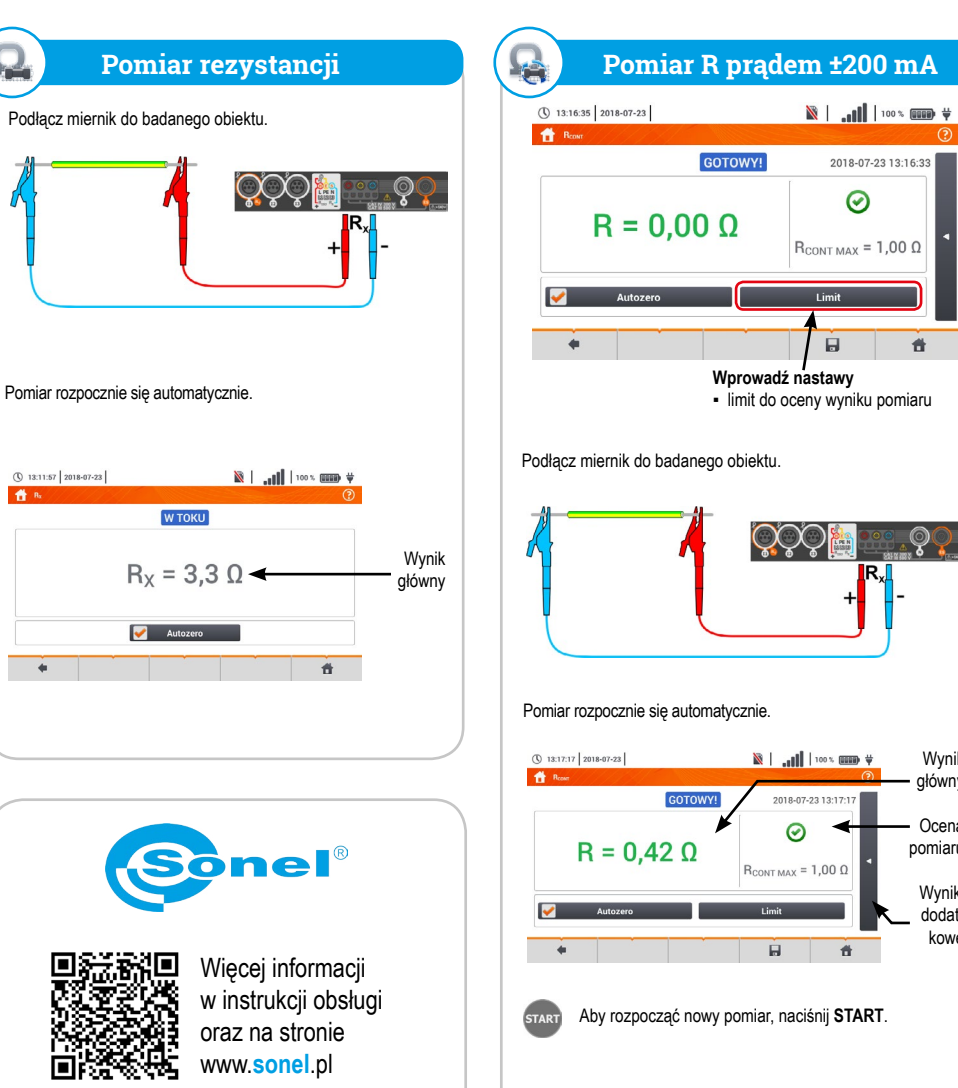

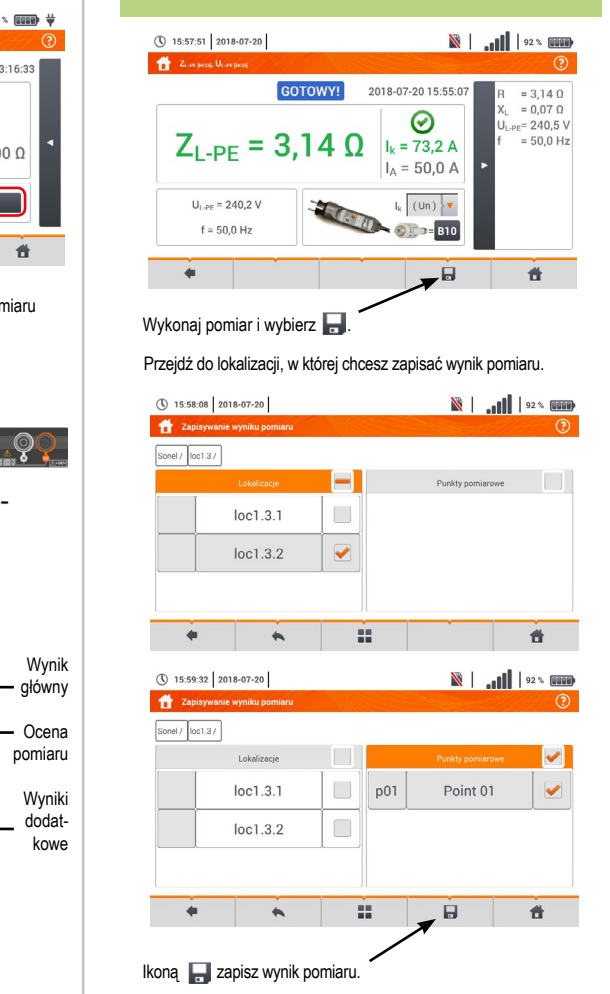

wyborze roz-

winie sie menu

z parametrami

ności kroków

odbywa się iko-

nami 💽 💽

– ikoną 💌.

Usuwanie kroku

dzie dostępna z

menu głównego

autoprocedur.

Aby ją usunąć, zaznacz ją ✔

i wybierz 💼 .

kroku.

88008

8200

88088

kowano

Zapis pomiaru do pamięci

### **Pomiary automatyczne**

Ω

+

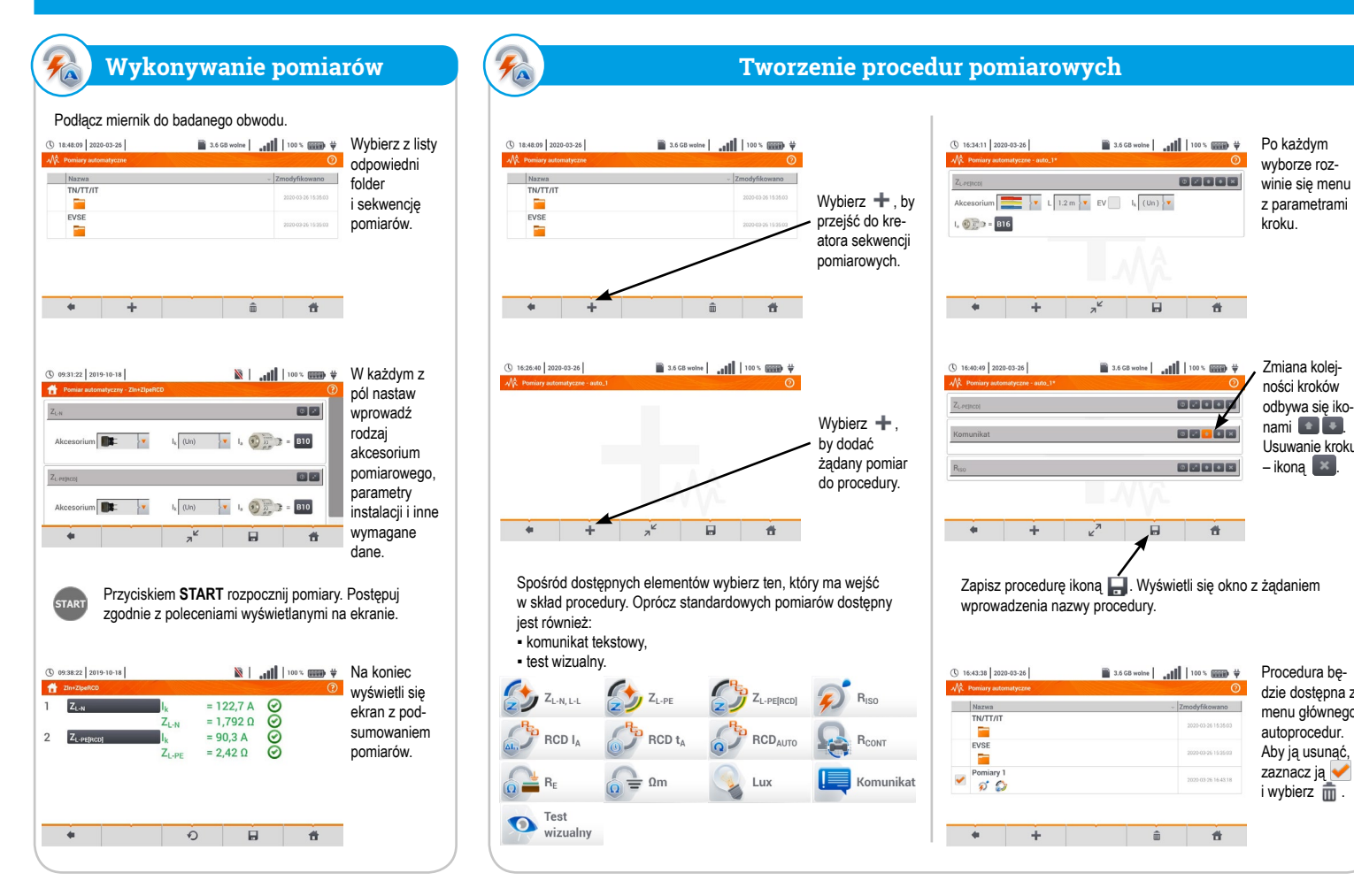

|  | 29              | L-N                                     | here de la fe                     |
|--|-----------------|-----------------------------------------|-----------------------------------|
|  | ٢,              | <b>Z</b> <sub>L-PE</sub>                | Impedancja pętli L-PE             |
|  |                 | $\mathbf{Z}_{\text{L-PE[RCD]}}$         | Impedancja pętli L-PE z zab. RCD  |
|  | ş               | R <sub>iso</sub>                        | Rezystancja izolacji              |
|  | a. <sup>P</sup> | $\operatorname{RCD} \operatorname{I_A}$ | Prąd zadziałania RCD              |
|  | ولي             | RCD t <sub>A</sub>                      | Czas zadziałania RCD              |
|  | C <sup>P</sup>  | RCD                                     | Pomiary automatyczne RCD          |
|  | Ω               | R <sub>x</sub>                          | Pomiar rezystancji                |
|  | R               | R                                       | Pomiar rezystancji prądem ±200 mA |
|  | Q.              | 1-2-3                                   | Kolejność faz                     |
|  | <b>\$</b>       | U-V-W                                   | Wirowanie silnika                 |
|  |                 | R <sub>e</sub>                          | Rezystancja uziemienia            |
|  | <u>_</u>        | Ωm                                      | Rezystywność gruntu               |
|  | ٢,              | ΔU                                      | Spadek napięcia                   |
|  |                 |                                         |                                   |

# 🕅 Pierwsze kroki

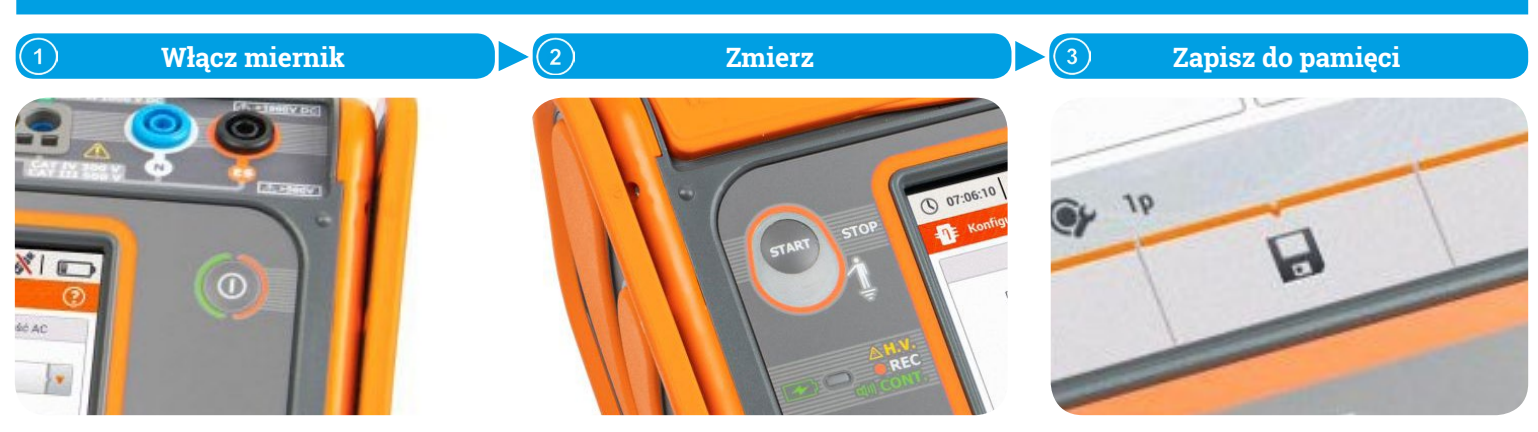

# Sonel MPI-540 / MPI-540-PV

Wielofunkcyjny miernik parametrów instalacji elektrycznej

| <ul> <li>Gniazdo USB (komunikacja z PC)</li> <li>Gniazdo USB (pendrive)</li> <li>Gniazdo karty microSD</li> <li>Uruchamianie procedury pomiarowej</li> <li>Elektroda dotykowa</li> <li>Sygnalizacja pomiaru</li> <li>i stanu baterii</li> <li>Ucha do zapięcia szelek</li> </ul>                                                                                                    | Gniazda<br>pomiarowe<br>Gniazdo N rejestratora<br>Gniazdo ES do pomiaru<br>rezystancji uziemienia<br>i rezystywności gruntu<br>Wączanie i wyłączanie                                                                                                    | <ul> <li>kony funkcyjne</li> <li>Wstecz</li> <li>Zapisz</li> <li>Pokaż ostatni pomiar</li> <li>Do menu głównego</li> <li>Wybierz pozycję</li> <li>Pokaż dodatkowe ikony</li> <li>Dodaj pozycję</li> <li>Edytuj pozycję</li> <li>Edytuj pozycję</li> <li>Usuń pozycję</li> <li>Usuń pozycję</li> <li>Zamknij menu</li> </ul> |
|----------------------------------------------------------------------------------------------------|----------------------------------------------------------------------------------------------------|----------------------------------------------------------------------------------------------------|
|                                                                                                    | Ekran dotykowy                                                                                                    |                                                                                                    |
| MPI-540 • MPI-540-PV<br>Pomiary instalacji elektrycznych                                                                                                    | MPI-540-PV<br>Pomiary instalacji fotowoltaicznych                                                                                                    | MPI-540 • MPI-540-PV<br>Rejestrator parametrów sieci                                                                                                    |
| Impedancja pętli L-N         Impedancja pętli L-PE         Impedancja pętli L-PE | Riso       Rezystancja izolacji         Riso       Rezystancja izolacji         Riso       Rezystancja uziemienia         Riso       Rezystancja uziemienia         Voc       Napięcie otwartego obwodu         Isc       Prąd zwarcia         Interviewa       n, P, I         Test panelu inwertera | Tryb LIVE         V         Vykres czasowy         Vykres czasowy         Odczyty bieżące         Vykresy wskazowe         Image: Harmoniczne         Analiza rejestracji         Image: Wykres czasowy         Image: Harmoniczne         Image: Kalkulator kosztów energii                                                |

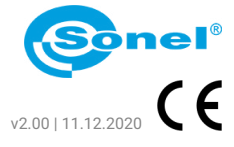

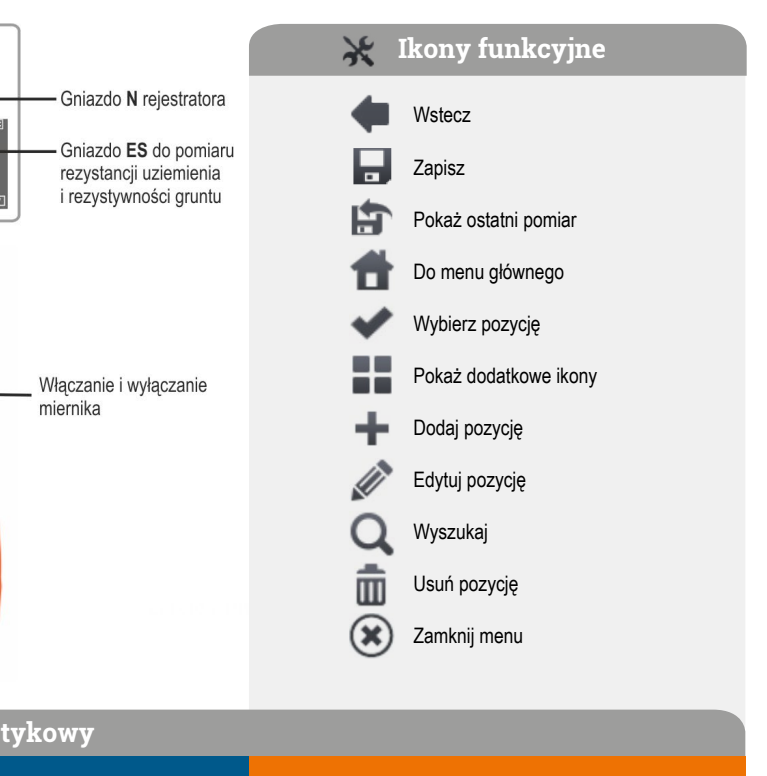

| )-PV  |         |     |
|-------|---------|-----|
| otowo | ltaiczn | ych |

| MPI-540     | • MPI-540-PV     |
|-------------|------------------|
| Rejestrator | parametrów sieci |

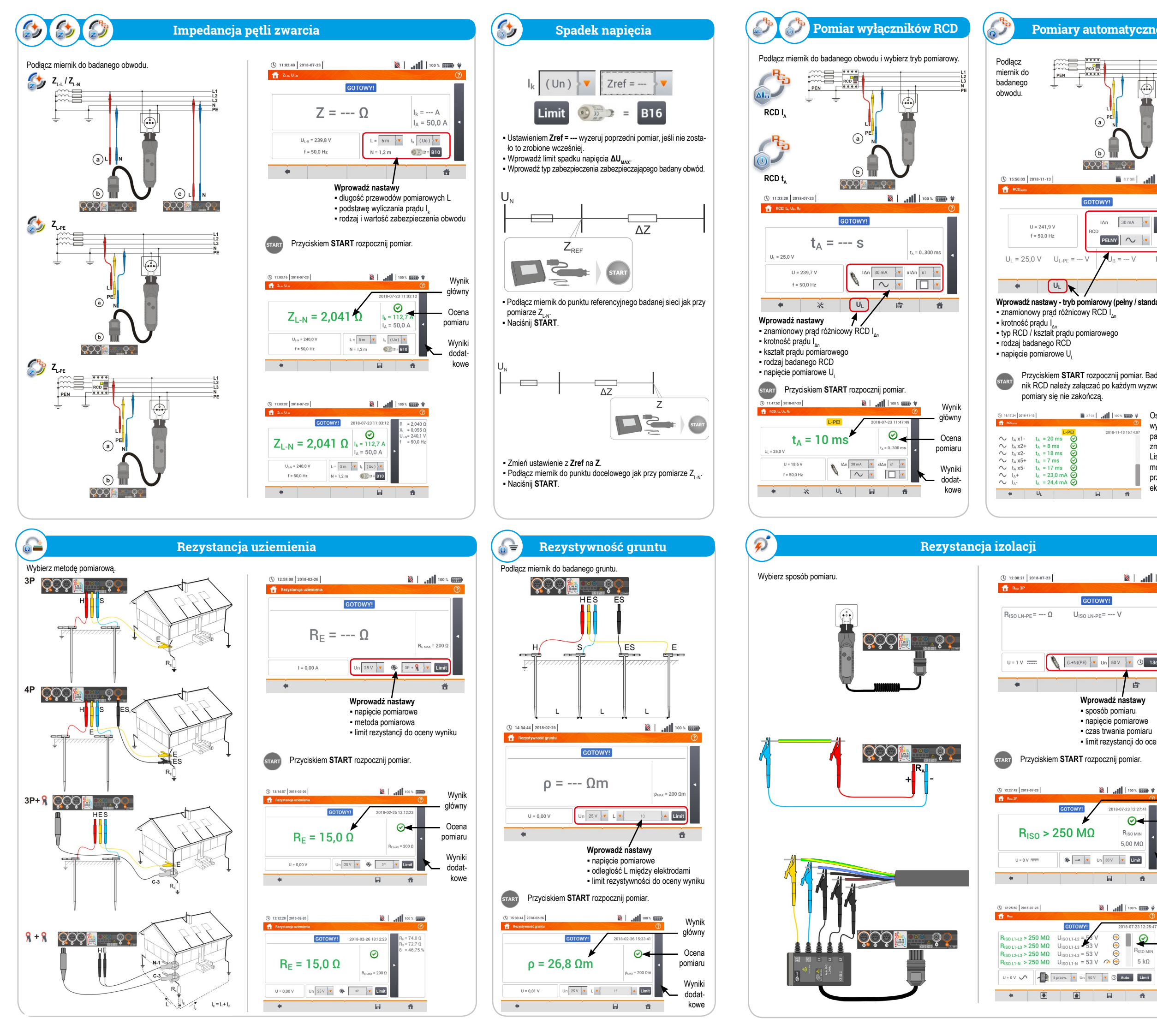

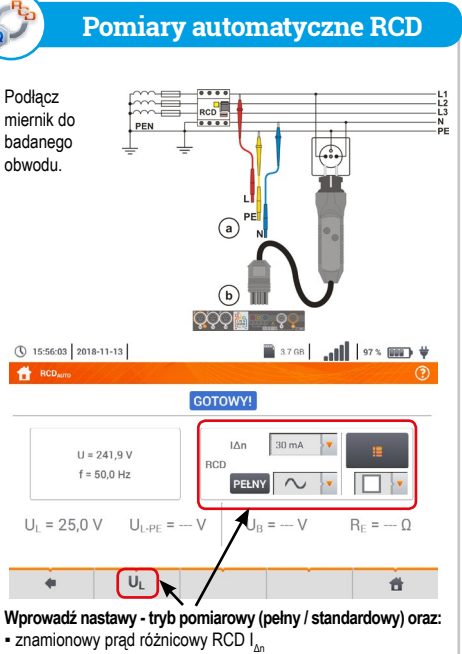

RCD

Przyciskiem START rozpocznij pomiar. Badany wyłącznik RCD należy załączać po każdym wyzwoleniu, dopóki

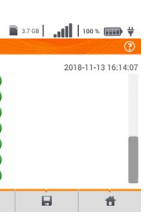

Ostatecznie wyświetlą się parametry zmierzone. Liste wyników można przewijać na ekranie.

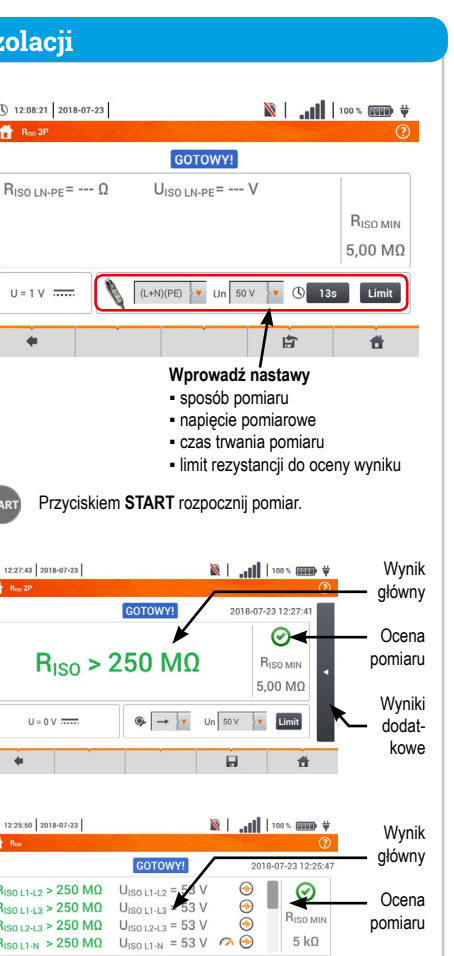

53 V

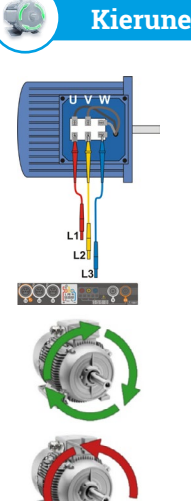

# Kierunek wirowania silnika

Podłacz miernik do badanego silnika.

Energicznie zakręć wałem silnika

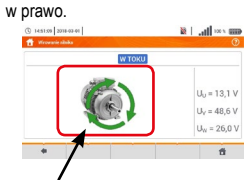

Wirowanie strzałek na ekra nie w prawo oznacza, że silnik podłączony do sieci trójfazowej będzie kręcił wałem w prawo.

Wirowanie strzałek na ekranie w lewo oznacza, że silnik podłaczony do sieci trójfazowej bedzie krecił wałem w lewo.

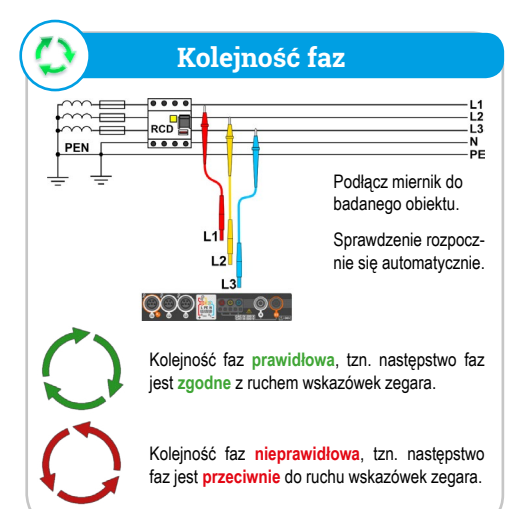

## 9 Nateżenie oświetlenia ( 10:57:57 2018-06-12 🖹 | ..... 100 % 💷 🗸 🗸 E = --- fc E = --- |x|E<sub>MIN</sub> = 0,0 lx Limit . **#** Wprowadź nastawy limit natężenia do oceny wyniku Podłącz do miernika sondę oświetlenia. ÇÇQ 🏭 🔤 . QQ 🕅 | .... 100 % 💷 🖶 🕂 3 11:08:03 2018-06-12 Wynik główny W TOKU Ocena pomiaru E = 447 lx E = 41.5 fc EMIN = 3 Wvniki Limit dodatkowe . 6 6

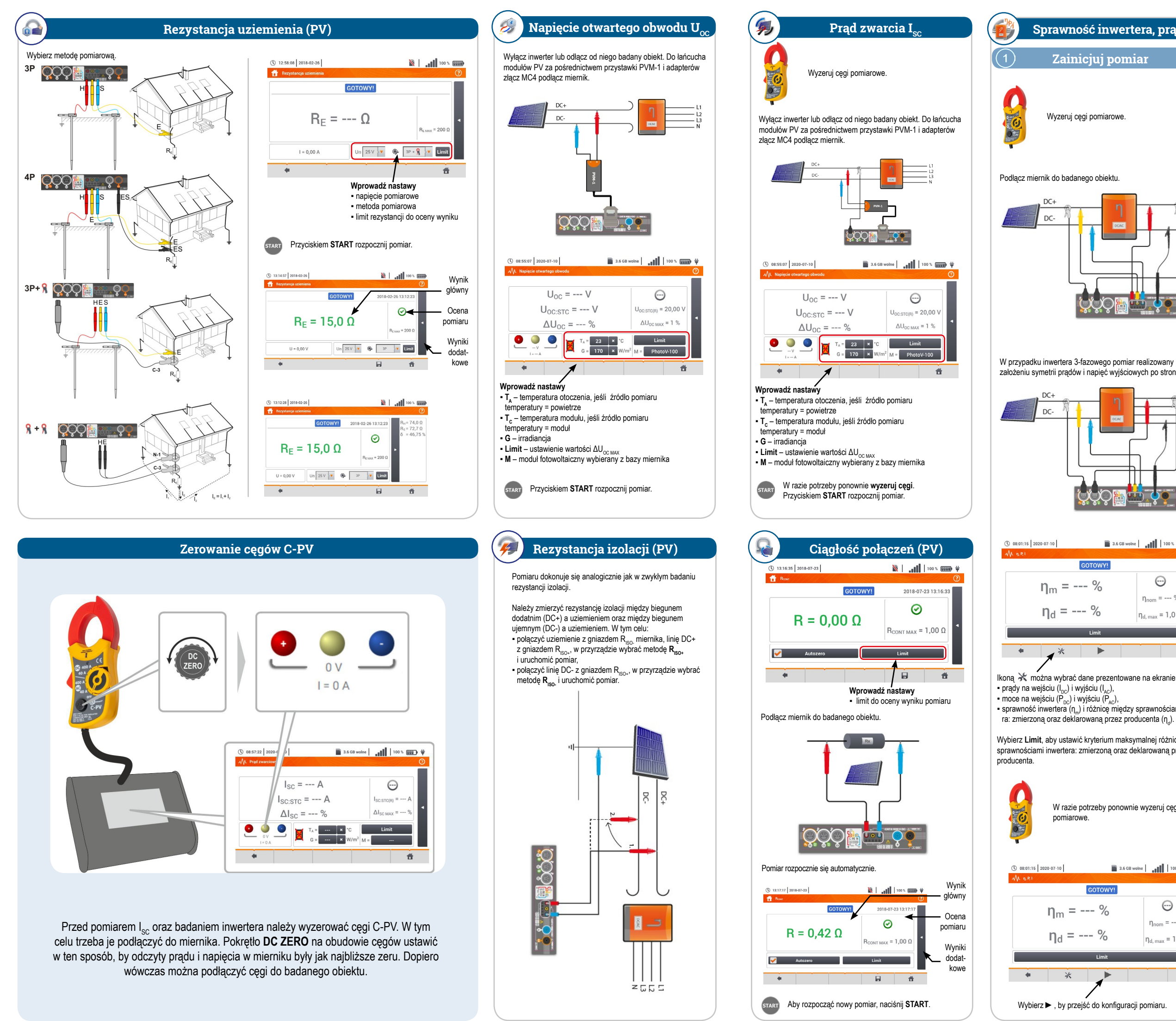

#### Sprawność inwertera, prądy pracy i moce po stronie DC i AC - ŋ, P, I (PV)

#### Zainicjuj pomiar

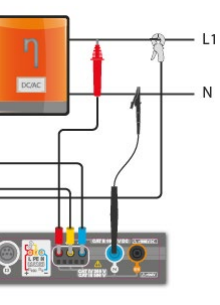

W przypadku inwertera 3-fazowego pomiar realizowany przy założeniu symetrii prądów i napięć wyjściowych po stronie AC.

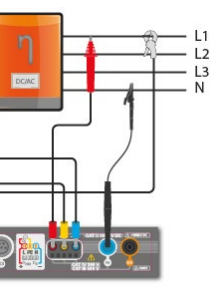

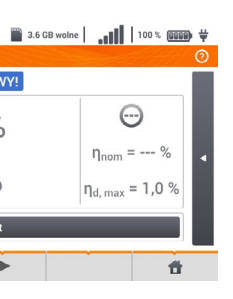

sprawność inwertera (η<sub>m</sub>) i różnicę między sprawnościami inwerte-

Wybierz Limit, aby ustawić kryterium maksymalnej różnicy między sprawnościami inwertera: zmierzoną oraz deklarowaną przez

W razie potrzeby ponownie wyzeruj cęgi

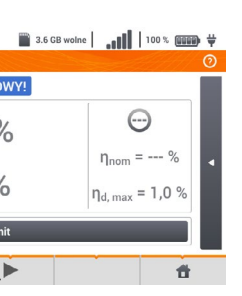

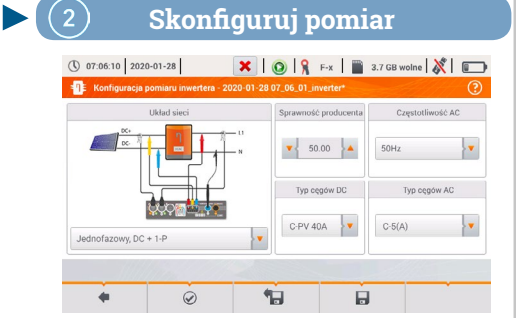

Na wyświetlonym ekranie konfiguracyjnym należy ustawić parametry badanego inwertera:

- Układ sieci do wyboru są dwa typy:
- » Jednofazowy, DC + 1-P Ten typ układu należy wybrać w przypadku inwerterów z jednofazowym wyjściem AC.
- » Trójfazowy, DC + 4-P
- Możliwy jest jedynie pomiar sprawności inwerterów trójfazowych 4-przewodowych (układ gwiazdy z przewodem neutralnvm).
- Sprawność producenta deklarowana przez producenta inwertera sprawność. Ta wartość posłuży do porównania zmierzonej sprawności z deklarowaną.
- Typ cęgów DC wybór cęgów do pomiarów prądów strony DC inwertera
- Typ cęgów AC wybór cęgów do pomiarów prądów strony AC inwertera
- Częstotliwość AC nominalna częstotliwość wyjścia AC inwertera

Po zatwierdzeniu wymaganych parametrów ikoną 🖉 można od razu przejść do właściwych pomiarów.

#### (3) Przejdź do odczytów bieżących

| <b>=</b> ¶≣ 0 | dczyty bieżą | ce - pomiary |          |             |             |           | 0       |
|---------------|--------------|--------------|----------|-------------|-------------|-----------|---------|
|               | ղո<br>[%]    | ηd<br>[%]    | U<br>[V] | Uh01<br>[V] | Upc<br>[mV] | f<br>[Hz] | <br>[A] |
| C/DC          | 5.776        | 44.22        |          |             |             |           |         |
| DC            |              |              | 3.272    |             | 18.17       |           | 1.516   |
| L1            |              |              | 0.057    |             | 8.591       | 0.000     | 0.599   |
| L2            |              |              |          |             |             |           |         |
| L3            |              |              |          |             |             |           |         |
| N             |              |              |          |             |             |           |         |
| L1-2          |              |              |          |             |             |           |         |
| L2-3          |              |              |          |             |             |           |         |
|               |              |              |          |             |             |           |         |

#### Wiersz AC/DC:

» w kolumnie  $\boldsymbol{\eta}_{\rm m}$  wyświetlona jest wartość sprawności inwertera  $\eta_m$  jako stosunek mocy czynnej strony AC do mocy czynnej strony DC:

$$\eta_m[\%] = \frac{P_{AC}[W]}{P_{DC}[W]} \cdot 100\%$$

» w kolumnie n, wyświetlona jest różnica między zmierzoną i deklarowaną sprawnością inwertera:

$$\eta_d = \eta_{nom}[\%] - \eta_m[\%]$$

- gdzie  $\eta_{\text{nom}}$  jest deklarowaną sprawnością inwertera wprowadzoną na ekranie konfiguracyjnym.
- · Wiersz DC prezentuje parametry strony DC inwertera takie jak napięcie, prąd, moc czynna, energia czynna.
- Wartości związane ze stroną AC są wyświetlane w wierszach: L1 oraz Σ.

#### (4) Przechwyć i zapisz wyniki

Naciśnij START. Odczyty bieżące zostaną przechwycone i wyświetlone na ekranie głównym.

| () 08:01:15 2020-07-10 | 📓 3.6 GB wolne   100 % 💷 🛱    |
|------------------------|-------------------------------|
| - ML 1, P.I            | 0                             |
| GOTO                   | WY!                           |
| η <sub>m</sub> = 22    | % 💬                           |
| η <sub>d</sub> =100    | % η <sub>d, max</sub> = 1,0 % |
| Lin                    | it                            |
| • *                    |                               |
|                        |                               |

#### Ikona 🔄 zapisz wynik pomiaru

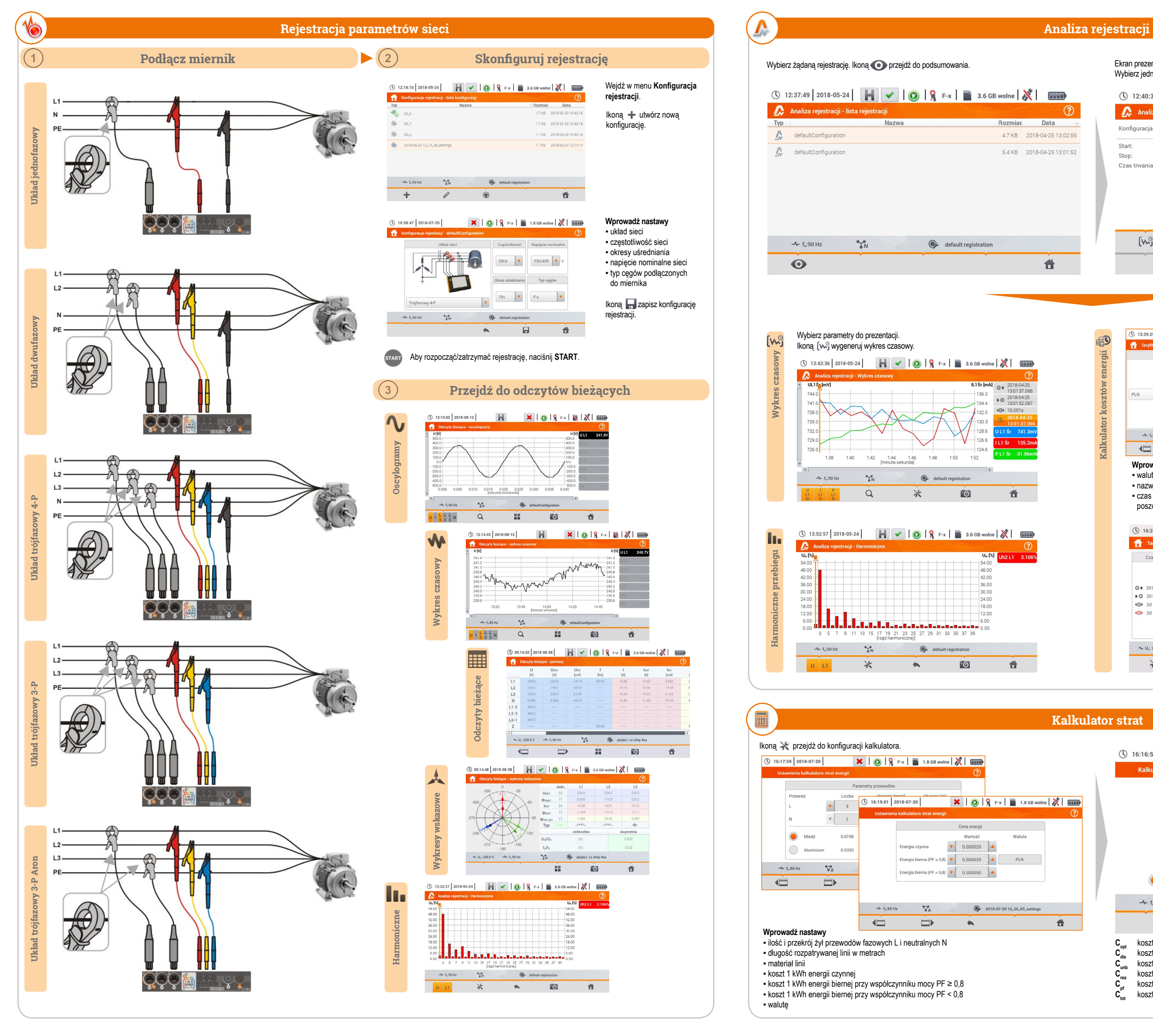

#### Ekran prezentuje wartości średnie napiecja i pradu. Wybierz jedną z form prezentacji rejestracji.

| 🗘 Ar                      | naliza rejestracji - podsu | mowani   | e rejestracji       |                   | ?                   |
|---------------------------|----------------------------|----------|---------------------|-------------------|---------------------|
| Konfigura                 | acja rejestracji: 🛭 🚱 d    | efaultCo | onfiguration        |                   |                     |
| Start:                    | 2018-04-25 13:02:50        |          | U <sub>ŚR MIN</sub> | UśR               | U <sub>ŚR MAX</sub> |
| Stop:                     | 2018-04-25 13:02:56        | L1:      | 725.2mV (0.32%Un)   | 731.1mV (0.32%Un) | 739.2mV (0.32%Un)   |
| Czas trwania: Od Og Om 6s |                            | L2:      | 1.768V (0.77%Un)    | 2.823V (1.23%Un)  | 5.228V (2.27%Un)    |
|                           |                            |          | 548.7mV (0.24%Un)   | 565.1mV (0.25%Un) | 586.5mV (0.26%Un)   |
|                           |                            | N:       | (%Un)               | (%Un)             | (%Un)               |
|                           |                            |          | I <sub>ŚR MIN</sub> | IśR               | I <sub>ŚR MAX</sub> |
|                           |                            | L1:      | 131.5mA             | 306.4mA           | 627.1mA             |
|                           |                            | L2:      | 257.9mA             | 291.5mA           | 338.3mA             |
|                           |                            | L3:      | 244.3mA             | 398.4mA           | 722.6mA             |
|                           |                            | N:       |                     |                   |                     |
| [\                        | ~g                         |          |                     |                   | ۲                   |
|                           |                            |          |                     | (j)               | *                   |

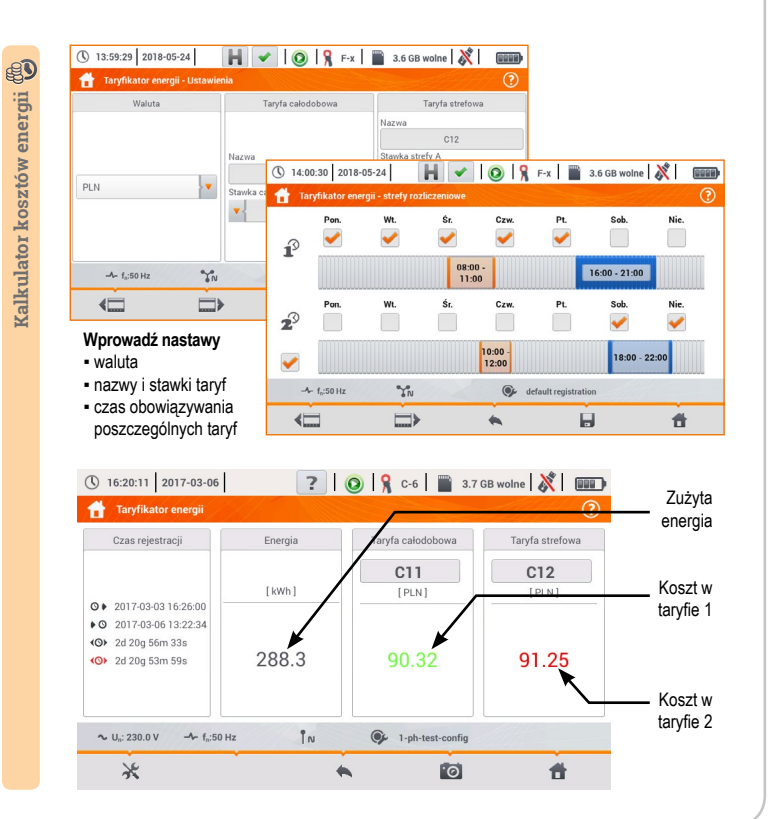

| 0    | 16:16:55 2018-07-                    | -20     | ×     | 08               | F-x                         | 1.8 GB wolne |   |
|------|--------------------------------------|---------|-------|------------------|-----------------------------|--------------|---|
| -/// | Kalkulator strat                     | ////    |       |                  |                             |              | ? |
|      | P <sub>opt</sub>                     | < 0.001 | W     | Copt             | < 0.01                      | PLN/Godzina  |   |
|      | P <sub>dis</sub>                     | < 0.001 | W     | C <sub>dis</sub> | < 0.01                      | PLN/Godzina  |   |
|      | Punb                                 | < 0.001 | W     | Cunb             | < 0.01                      | PLN/Godzina  |   |
|      | Prea                                 | < 0.001 | W     | Crea             | < 0.01                      | PLN/Godzina  |   |
|      |                                      | < 0.001 |       | C <sub>pf</sub>  | < 0.01                      | PLN/Godzina  |   |
|      | P <sub>tot</sub>                     | < 0.001 | W     | Ctot             | < 0.01                      | PLN/Godzina  |   |
|      | P <sub>sav</sub>                     | < 0.001 | W     | C <sub>sav</sub> | < 0.01                      | PLN/Godzina  |   |
|      |                                      |         |       |                  |                             |              |   |
|      | Godzina                              |         | Dzień |                  | Miesiąc                     | Rok          |   |
|      | Godzina<br>-∕⊷ f <sub>n</sub> :50 Hz | a O     | Dzień | 🕞 defau          | Miesiąc<br>Ilt registration | Rok          |   |
|      | Godzina                              | a SN    | Dzień | 🚱 defau          | Miesiąc<br>Ilt registration | Rok          | Ť |